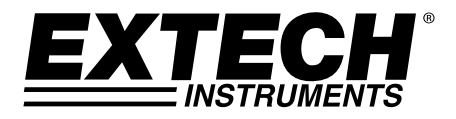

## Manual do Usuário

## Registrador Gráfico para medição de Umidade/Temperatura

# Modelo RH520A

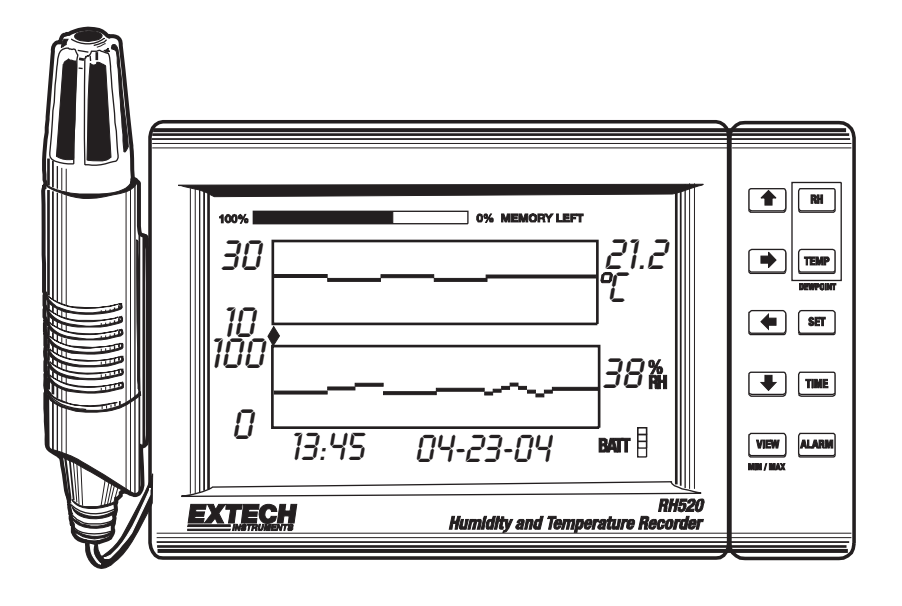

(6

### Introdução

Parabéns pela sua compra do Registrador Gráfico para medição de Temperatura + Umidade, Extech RH520A. O RH520A mede e exibe a Temperatura, a Umidade e o Ponto de Condensação.

A sonda remota (destacável) registra as condições ambientais enquanto a tela LCD exibe gráficos e fornece a representação numérica das leituras. Os alarmes áudio visuais programáveis alertam o usuário quando as condições ambientais atingem as condições pré-definidas. O módulo de alarme opcional permite a mudança automática do relé quando as pré-definições do alarme são atingidas.

A Memória Interna do RH520A consegue guardar até 49.152 medições para posterior transferência para um PC. O uso apropriado e os devidos cuidados com este instrumento oferecerão muitos anos de serviço confiável.

#### CUIDADOS

- Este aparelho não é um brinquedo e não deve permanecer ao alcance de crianças. Ele contém objetos perigosos, bem como peças pequenas, que podem ser ingeridas por crianças. Caso uma criança venha a ingerir alguma dessas peças, entre em contato com um médico imediatamente
- Não deixe as baterias e o material da embalagem e locais inapropriados, eles podem ser perigosos para crianças, se utilizados como brinquedos
- Se o dispositivo não vai ser utilizado durante um longo período de tempo, retire as baterias a fim de evitar danos.
- Baterias vencidas ou danificadas podem causar queimaduras no contato com a pele. Portanto, nestes casos sempre use luvas adequadas.
- Verifique se as baterias não estão em curto-circuito. Não jogue as baterias no fogo.

### Descrição do RH520A

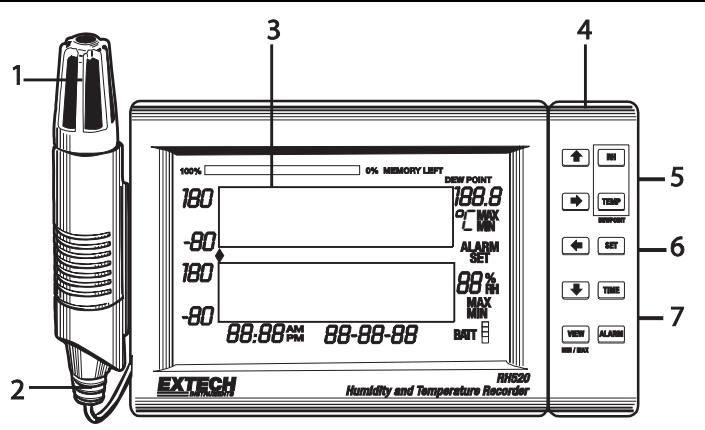

- 1. Sensor Remoto
- 2. Cabo do Sensor
- 3. Tela LCD
- 4. Teclado giratório / suporte de mesa
- 5. Conector de interface com PC
- 6. Entrada universal do módulo de alarme
- 7. Entrada de adaptador CA

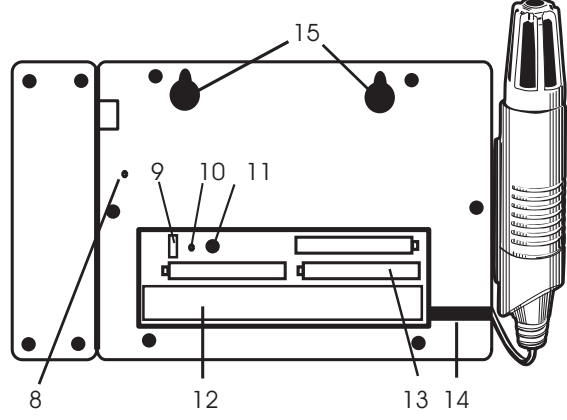

- 8. Botão DATA RESET (apaga os dados de medições e histórico de alarme gravados)
- 9. Chave de seleção de unidades de temperatura (C ou F)
- 10. Botão PROGRAMMING RESET (apaga as alterações de programação mas conserva os dados de medição e o histórico do alarme)
- 11. Ajustar o CONTRAST no Display
- 12. Área de armazenamento do cabo do sensor
- 13. Baterias 'AA' de 1,5V
- 14. Ranhura para passar o cabo do sensor
- 15. Furos para montagem na parede

#### DESCRIÇÃO DO DISPLAY

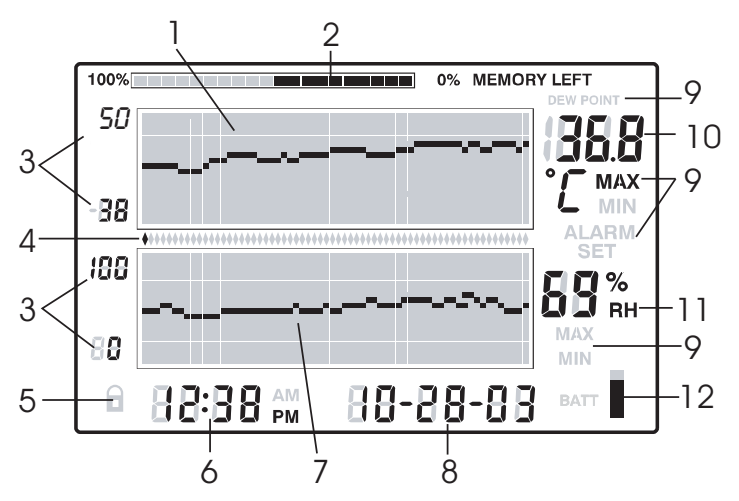

- 1. Gráfico de medição de temperatura
- 2. Medidor de uso da memória interna
- 3. Limites de dimensão do eixo vertical
- 4. Indicadores de Cursor / Alarme
- 5. Indicador de estado do bloqueio dos botões de pressão
- 6. Mostra a hora no Display
- 7. Gráfico de medição de Umidade Relativa (RH)
- 8. Mostra a data no Display
- 9. Indicadores de funções
- 10. Mostra a leitura numérica da temperatura no Display
- 11. Mostra a leitura numérica de RH (umidade relativa) no Display
- 12. Indicador do estado da bateria

### DESCRIÇÃO DOS BOTÕES DE PRESSÃO

| VIEW  | (VER) Retornar a tela LCD para a vista padrão (Standard View)<br>Sair de qualquer função de configuração sem guardar as alterações de valores<br>Percorrer as leituras máxima e mínima (MAX/MIN) em modo de vista padrão |
|-------|----------------------------------------------------------------------------------------------------|
| ALARM | (ALARME) Mostrar ou Configurar os valores do alarme                                                                                                    |
| TIME  | (HORA) Mostra uma leitura guardada em uma Hora e Data específicas<br>Configurar e mostrar a Taxa de Amostragem de gravação no Display<br>Configurar Hora e Data                                                          |
| SET   | (CONFIGURAR) Usado em combinação com outros botões para configurar novos valores dos parâmetros                                                                                                    |
|       | Guarda os novos valores dos parâmetros e retorna a vista padrão                                                                                                    |
| TEMP  | Usado em combinação com outros botões para configurar a variação do gráfico<br>vertical                                                                                                    |
|       | Usado em combinação com outros botões para configurar os valores de alarme<br>de temperatura                                                                                                    |
|       | Usado em combinação com o botão de RH (umidade relativa) para mostrar o<br>Ponto de Orvalho (Dew Point)                                                                                                    |
| RH    | (Umidade Relativa) Usado em combinação com outros botões para configurar a variação do gráfico vertical                                                                                                    |
|       | Usado em combinação com outros botões para configurar os valores de alarme<br>de RH                                                                                                    |
|       | Usado em combinação com o botão de TEMP para mostrar o Ponto de Orvalho                                                                                                    |
|       | Botões de seta para a direita, esquerda, para baixo e para cima, para percorrer os dados e navegar no display                                                                                                    |

TECLADO RESUMIDO (TAMBÉM MOSTRADO NA PARTE TRASEIRA DA CAIXA DO RH520A)

| Premir-tecla          | Função                                                  | Segundas Teclas/ Alternativas                              |
|-----------------------|---------------------------------------------------------|------------------------------------------------------------|
| VIEW                  | Selecionar o modo de visualização                       | Modos VIEW: Normal, TEMPmax,<br>RHmax, TEMPmin, RHmin      |
| SET                   | Guardar novas configurações                             | VIEW para cancelar, modo de saída                          |
| ARROW KEYS            | Percorrer as seleções                                   | Move o cursor pelos pontos<br>armazenados                  |
| TIME                  | Ver a leitura em uma hora/data específica               | Teclas de seta para selecionar, VIEW<br>para saír.         |
| TEMP + RH             | Ver temp. do Ponto de Condensação                       | VIEW para sair                                             |
| ALARM                 | Retroceder pelos pontos de ALARME                       | ALARM seleciona alarme seguinte, VIEW<br>para saír         |
| SET + TEMP +<br>ALARM | Entrar em modo de Config. do Alarme de TEMP             | ALARM seleciona HIGH/LOW<br>(Alto/Baixo), SET para guardar |
| SET + RH +<br>ALARM   | Entrar em modo de Config. da RH                         | ALARM seleciona HIGH/LOW<br>(Alto/Baixo), SET para guardar |
| TIME + VIEW           | Ver Taxa de Amostragem                                  | VIEW para sair                                             |
| SET + TIME +<br>VIEW  | Entrar em modo de Config. da Taxa de<br>Amostragem      | SET para guardar, VIEW para saír                           |
| SET + TIME            | Entrar em modo de Config. de<br>Hora/Data               | SET para guardar, VIEW para saír                           |
| SET + TEMP + UP       | Entrar em modo de Config. de Escala<br>Vertical de TEMP | TEMP seleciona maior/menor, SET para guardar               |
| SET + RH + UP         | Entrar em modo de Config. de Escala<br>Vertical de RH   | RH seleciona maior/menor, SET para guardar                 |

### Primeiros Passos

#### ENERGIA

- O RH520A funciona com energia de baterias ou adaptador CA (4,5V CC 300mA). A energia de baterias é composta por três (3) baterias 'AA'. Consulte a seção de Substituição de Baterias deste manual quando substituir/instalar as baterias. Nota: Baterias e adaptador fornecidos.
- Conecte o adaptador CA na entrada do adaptador CA mostrado na seção Descrição. As baterias vão atuar como bateria de apoio no caso de uma falha de energia CA.
- Depois de serem instaladas as baterias ou o adaptador ser conectado corretamente, o RH520A começará exibindo.
- 4. No caso improvável em que a força CA E TAMBÉM as baterias de apoio falhem, o RH520A irá precisar de um "Reinício de Programa" ("Programming Reset") para reiniciar o display. Pressione o botão de **RESET** localizado no interior do compartimento da bateria. No entanto, os dados de medição e histórico de alarme continuarão guardados na memória não volátil.
- 5. O indicador de vida da bateria de 5-segmentos permite ao usuário verificar o estado da bateria. Quando todos os 5-segmentos ficam pretos, a bateria está totalmente carregada. Os segmentos se desligam na medida em que a bateria se descarrega. Quando o indicador da bateria apresenta apenas um segmento, as baterias terão de ser imediatamente substituídas.

NOTA: Sempre defina a data, a hora, e a taxa de amostragem imediatamente após as baterias foram instalados ou após o botão de RESET no compartimento da bateria tiver sido pressionado. Em seguida, pressione o botão Reset (Repor) no Dados da face traseira do medidor para >4 segundos para limpar os dados gravados.

#### MONTAGEM DO RH520A

O RH520A pode ser usado das seguintes maneiras:

- 1. Colocado sobre uma mesa onde o teclado giratório é usado como suporte de mesa.
- 2. Montado na parede usando os furos de montagem na parte traseira

#### SONDA DE MEDIÇÃO

A sonda está ligada ao medidor por um cabo de 1 metro e pode ser usada guardada na base da sonda do RH520A ou por via remota. O comprimento do cabo da sonda pode facilmente ser aumentado com um cabo RJ45 e um adaptador de ligação.

#### FUNÇÃO DE BLOQUEIO DE SEGURANÇA DOS BOTÕES

O RH520A pode ter um bloqueio de segurança para bloquear os botões de pressão.

- Pressione por cerca de 1 segundo e solte os botões de seta PARA CIMA, PARA BAIXO, ESQUERDA, e SET em simultâneo para bloquear os botões de pressão.
  Nota: O bloqueio de segurança apenas poderá ser executado a partir da tela principal de visualização. Se uma tecla de navegação ou o botão da hora tiverem sido pressionados antes de ajustar o bloqueio, o usuário terá de retornar a tela principal.
- 2. Pressione por cerca de 1 segundo e solte os botões de seta **PARA CIMA**, **PARA BAIXO**, **ESQUERDA** e **SET** em simultâneo para repor a operação dos botões de pressão.

#### **CONFIGURAR HORA E DATA**

- 1. A partir da Vista Padrão, pressione os botões SET e TIME em simultâneo
- 2. Aparece o indicador de SET
- 3. Use os botões de seta PARA CIMA e PARA BAIXO para ajustar a hora
- Use os botões de seta para ESQUERDA e DIREITA para passar através dos parâmetros de minutos, horas, 24-Horas/AM/PM, dia, mês, e ano.
  - Se for selecionado AM ou PM, o formato de data será MÊS-DIA-ANO
  - Se for selecionado 24-horas, o formato de data será DIA-MÊS-ANO
- 5. Pressione SET em qualquer altura para guardar o novo valor e retornar para Vista Padrão.
- Pressione VIEW em qualquer altura para voltar para Vista Padrão sem guardar qualquer alteração.

Importante: depois de ligar a unidade e a fixação da Data, Hora, ou a taxa de amostragem devese limpar a memória interna de dados. Se você não apagar a memória de dados interna que não será possível obter a data e a hora corretas carimbos (2004) com os dados gravados. Pressione os Dados botão de reinicialização na parte traseira do medidor para >4 segundos.

#### APAGAR A MEMÓRIA INTERNA

Pressione o botão de **RESET** (localizado dentro do compartimento da bateria) para apagar os parâmetros do display e de medição (taxa de amostragem, resolução vertical), e para reiniciar o display.

Pressione o botão **DATA RESET** (localizado na parte traseira da unidade) para apagar todas as leituras, os valores de MAX/MIN e o histórico do Alarme guardados.

#### SELECIONAR A UNIDADE DE MEDIDA PARA A TEMPETATURA (°C/°F)

O interruptor de °C/°F, localizado dentro do compartimento da bateria é usado para selecionar a unidade de medida para a exibição da temperatura

#### CONFIGURAR A RESOLUÇÃO PARA EXIBIÇÃO DO GRÁGICO VERTICAL DE TEMPERATURAS

- 1. Pressione os botões SET, TEMP e o de seta PARA CIMA em simultâneo.
- 2. O indicador de variação de temperatura mais elevada irá piscar e o ícone de SET aparece
- Use os botões de PARA CIMA-PARA BAIXO para alterar o valor da temperatura mais elevada (incrementos de 5°).
- 4. Pressione o botão de TEMP e o indicador de variação de temperatura mais baixa irá piscar
- 5. Use os botões de PARA CIMA-PARA BAIXO para alterar o valor da temperatura mais baixa (incrementos de 5°). Note que os valores de temperatura mais elevada e mais baixa não podem ultrapassar o valor mais alto e não podem ser inferiores a zero.
- 6. Pressione o botão **TEMP** para alternar entre a variação de valores mais elevada e mais baixa
- Pressione o botão SET em qualquer altura para guardar um valor e retornar o instrumento para a Vista Padrão
- 8. Pressione VIEW em qualquer altura para voltar para a Vista Padrão

#### CONFIGURAR A RESOLUÇÃO PARA EXIBIÇÃO DO GRÁFICO VERTICAL DE RH

- 1. Pressione os botões SET, RH, e o de seta PARA CIMA em simultâneo
- 2. O indicador de variação de RH mais elevada irá piscar e o ícone de SET aparece
- 3. Use os botões **PARA CIMA-PARA BAIXO** para alterar o valor de RH mais elevado em incrementos de 10%
- 4. Pressione o botão RH e o indicador de variação de RH mais baixo irá piscar
- Use os botões PARA CIMA-PARA BAIXO para alterar o valor de RH mais baixo em incrementos de 10%
- 6. Note que os valores de RH mais elevado e mais baixo não podem se sobrepor
- Pressione o botão de RH para alternar entre as variações dos valores mais elevados e mais baixos
- Pressione o botão SET em qualquer altura para guardar um valor e retornar o instrumento para a Vista Padrão
- 9. Pressione VIEW em qualquer altura para voltar para a Vista Padrão

#### CONFIGURAR A TAXA DE AMOSTRAGEM DE GRAVAÇÃO

A Taxa de Amostragem é a taxa em que o RH520A grava automaticamente as medições

- 1. Pressione os botões SET, VIEW, e TIME em simultâneo a partir da Vista Padrão
- 2. A Taxa Padrão atual (em minutos) irá aparecer na área de temperatura numérica do display
- 3. Toda a área dos minutos no display numérico irá piscar
- Os ícones de MIN e SET se ligam. Todos os outros indicadores de TEMP e RH e exibições numéricas se desligam
- 5. A hora (TIME) e dias (DAYS) representando o momento em que a memória interna estará cheia (com base na taxa de amostragem) serão exibidas nas áreas de TIME e DATE no display.
- 6. Use os botões de seta **PARA CIMA-PARA BAIXO** para aumentar/reduzir a taxa. Use os botões de seta para **ESQUERDA-DIREITA** para percorrer as unidades de medida de tempo
- As Taxas de Amostragem podem ser configuradas desde 0,1 minutos (6 segundos) até 199,9 minutos
- 8. Pressione o botão SET em qualquer altura para guardar as alterações e retornar a Vista Padrão
- 9. Pressione VIEW em qualquer altura para retornar a Vista Padrão sem guardar as alterações

#### CONFIGURAR OS LIMITES DO ALARME DE TEMPERATURA

- 1. Pressione os botões SET, TEMP, e ALARM em simultâneo a partir da Vista Padrão
- 2. Os indicadores de ALARM, SET, e MAX se ligam. Todos os indicadores de RH se desligam
- Use os botões de seta PARA CIMA-PARA BAIXO para aumentar/reduzir o limite de alarme de temperatura HIGH (alto). Use os botões de seta para ESQUERDA-DIREITA para percorrer os grupos de dez
- 4. Pressione o botão ALARM. O indicador de MIN (mínimo) se liga
- Use os botões de seta PARA CIMA-PARA BAIXO para aumentar/reduzir o limite de alarme de temperatura LOW (baixo). Use os botões de seta para ESQUERDA-DIREITA para percorrer os grupos de dez
- 6. Os limites de alarme HIGH (alto) e LOW (baixo) não podem se sobrepor
- 7. Use o botão ALARM para alternar entre os limites de alarme HIGH e LOW
- 8. Pressione o botão SET em qualquer altura para guardar as alterações e retornar a Vista Padrão
- 9. Pressione VIEW em qualquer altura para retornar a Vista Padrão sem guardar as alterações

#### CONFIGURAR OS LIMITES DO ALARME DE RH

- 1. Pressione os botões SET, RH, e ALARM em simultâneo a partir da Vista Padrão
- 2. Os indicadores de ALARM, SET, e MAX se ligam. Todos os indicadores de TEMP se desligam
- Use os botões de seta PARA CIMA-PARA BAIXO para aumentar/reduzir o limite de alarme de HIGH RH. Use os botões de seta para ESQUERDA-DIREITA para percorrer os grupos de dez
- 4. Pressione o botão ALARM. O indicador de MIN (mínimo) se liga
- 5. Use os botões de seta **PARA CIMA-PARA BAIXO** para aumentar/reduzir o limite de alarme de LOW RH. Use os botões de seta para **ESQUERDA-DIREITA** para percorrer os grupos de dez
- 6. Os limites de alarme HIGH (alto) e LOW (baixo) não podem se sobrepor
- 7. Use the ALARM button to toggle between the HIGH and the LOW alarm limits
- 8. Pressione o botão **SET** em qualquer altura para guardar as alterações e retornar a Vista Padrão
- 9. Pressione VIEW em qualquer altura para retornar a Vista Padrão sem guardar as alterações

#### VISTA PADRÃO

A Vista Padrão é o estado de exibição do display quando o RH520A é ligado. Consulte o diagrama na seção de descrição do display deste manual para ver uma representação da Vista Padrão. Para ir para a Vista Padrão em qualquer altura, pressione o botão **VIEW**. Note que o display volta automaticamente para a Vista Padrão cinco (5) minuto após a última pressão de um botão.

#### CURSOR

A localização de um CURSOR é indicada por um pequeno diamante localizado entre os dois gráficos. Consulte o diagrama. Existe um diamante para cada pixel horizontal no gráfico (64 posições). A data, hora, e medições para o ponto de dados selecionados pelo cursor são mostrados nos campos numéricos de Hora/Data e de medição no display.

- Cada pressão no botão de SETA PARA DIREITA irá mover o cursor para a direita. Quando o cursor atinge o limite do lado direito, o gráfico se move para a esquerda. Premir e segurar o botão irá acelerar o processo de rolagem. Quando o cursor atingir a leitura mais antiga (ultima), ele pára.
- Cada pressão no botão de SETA PARA ESQUERDA irá mover o cursor para a esquerda. Quando o cursor atinge o limite do lado esquerdo, o gráfico se move para a direita. Premir e segurar o botão irá acelerar o processo de rolagem. Quando o cursor atingir a leitura mais recente (primeira), ele pára.
- Cada pressão no botão de SETA PARA CIMA irá deslocar o gráfico para o próximo grupo de 64 valores: para a esquerda dos que são atualmente mostrados (o cursor não se moverá).
- Cada pressão no botão de SETA PARA BAIXO irá deslocar o gráfico para o próximo grupo de 64 valores; para a direita dos que são atualmente mostrados (o cursor não se moverá).

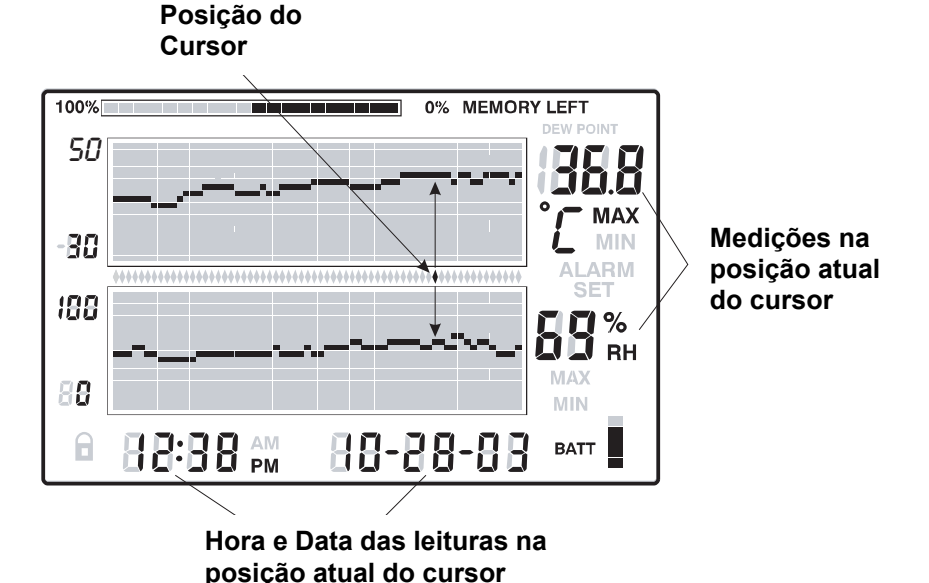

#### EXIBIÇÃO DE MAX-MIN

- 1. Pressione o botão de **VIEW** em Vista Padrão para mostrar as leituras de temperatura e de RH mais elevadas (MAX) e mais baixas (MIN) de todos os registros de medição guardados.
- Ao ver as leituras mais elevadas, o indicador de MAX se liga. Ao ver as leituras mais baixas, o ícone de MIN se liga.
- O cursor se moverá para a localização da leitura MIN ou MAX no gráfico. Caso não esteja no gráfico atualmente mostrado, o cursor se moverá para a posição mais a direita e o gráfico se deslocará de

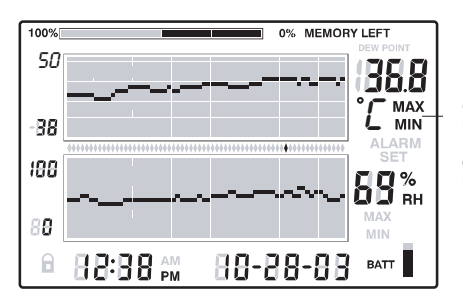

O indicador de MAX ou MIN fica LIGADO quando está em modo MAX ou MIN

maneira a que o ponto de dados relevante possa ser visualizado.

4. Use o botão de VIEW para percorrer as leituras de temperatura mais altas e mais baixas e depois as leituras de RH mais altas e mais baixas. Quando o indicador de MAX ou MIN se LIGAR sob os dígitos de leitura da temperatura, o display mostra a temperatura MAX ou MIN. Quando o indicador de MAX ou MIN se LIGAR sob os dígitos de leitura da RH, o display mostra a umidade relativa MAX ou MIN.

#### EXIBIÇÃO DO ALARME

- Pressione o botão ALARM a partir da Vista Padrão para analisar a mais recente atividade do alarme (temperatura ou umidade), caso existam. O ícone de ALARM no display e o pixel relevante no gráfico superior (temperatura) ou inferior (RH) irão piscar.
- O cursor se moverá para a localização no gráfico. Caso não esteja no gráfico atualmente mostrado, o cursor se moverá para a posição mais a direita e o gráfico se deslocará de maneira a que o ponto de dados relevante possa ser visualizado.
- 3. Pressione o botão **ALARM** novamente para ver o segundo mais recente grupo de Alarmes (se não existirem alarmes, aparecerá a Vista Padrão)
- Pressione o botão ALARM novamente para ver o terceiro mais recente grupo de Alarmes (se não existirem alarmes, aparecerá a Vista Padrão)
- 5. Este processo poderá continuar até não existirem mais alarmes e ao pressionar o botão de **ALARM** apenas aparecerá a Vista Padrão.
- 6. No diagrama exemplificativo, o RH520A mostra o alarme de temperatura alta (indicadores de MAX e ALARM ligados).

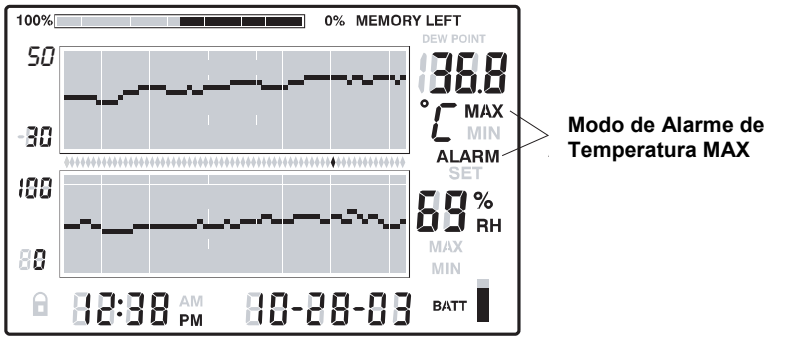

#### USAR O RELÓGIO PARA SELECIONAR ENTRE AS LEITURAS GRAVADAS

- 1. Pressione o botão TIME em modo de Vista Padrão
- 2. Use os botões de SETA para selecionar uma determinada hora do dia.
- 3. As leituras de temperatura e umidade para a Hora selecionada são mostradas no display.
- 4. Pressione **VIEW** para retornar a Vista Padrão.

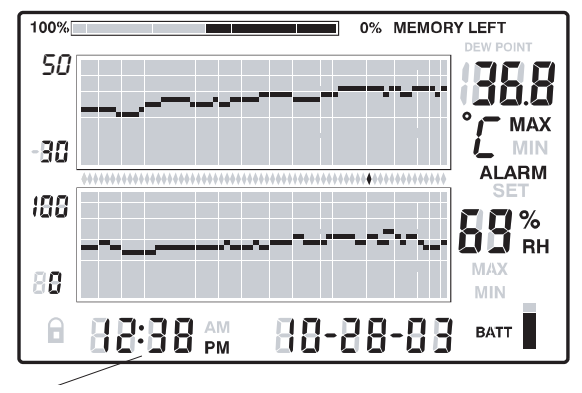

Use os botões de seta para passar para a hora desejada. São mostradas as leituras guardadas na hora selecionada.

#### EXIBIÇÃO DO PONTO DE ORVALHO

Pressione os botões **TEMP** e **RH** em simultâneo para ver a leitura do Ponto de Orvalho. O ícone de DEW POINT (ponto de Orvalho) no display se liga por cima da temperatura. Veja o diagrama abaixo. Pressione em VIEW para retornar ao modo de vista padrão.

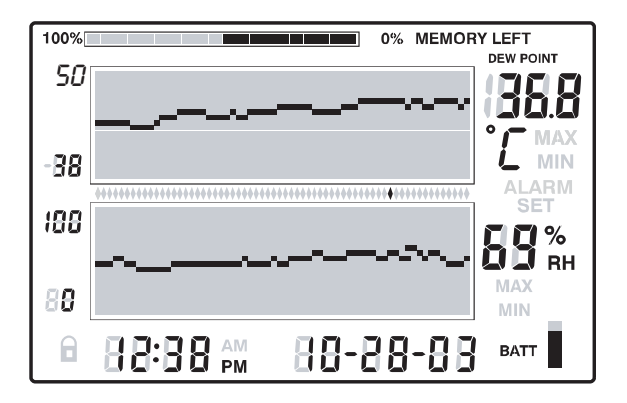

#### EXIBIÇÃO DA TAXA DE AMOSTRAGEM

- 1. Pressione os botões VIEW e TIME em simultâneo a partir do modo de Vista Padrão
- As duas exibições numéricas se desligam para a tela LCD poder mostrar apenas a taxa de amostragem em minutos (o ícone MIN se liga no display)
- As Horas-Dias (TIME-DAYS) projetados em que a memória interna ficará cheia (com base na taxa de amostragem atual) são mostrados nas áreas de TIME (Hora) e DATE (Data) no display
- 4. Para alterar a taxa de amostragem, consulte a seção de programação deste manual.
- 5. Pressione o botão VIEW para retornar a Vista Padrão

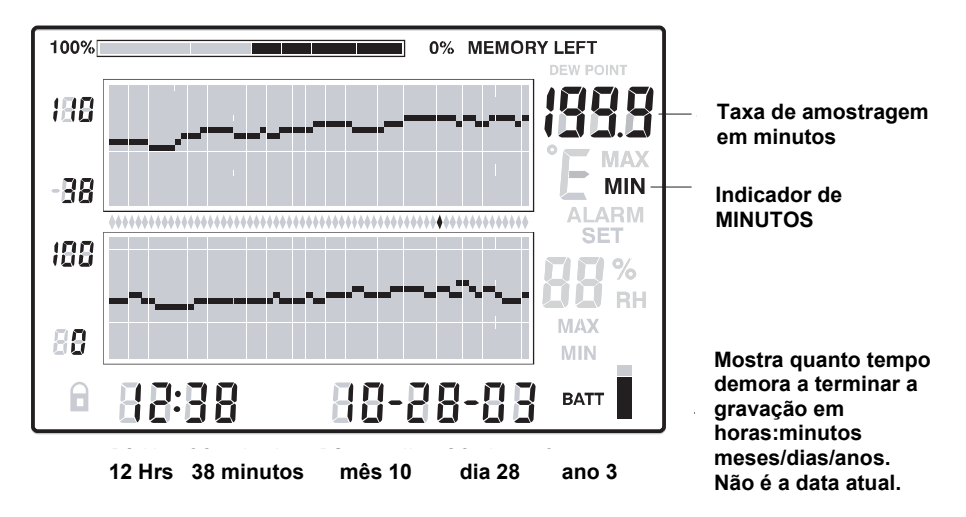

### Transferir leituras registradas usando a Interface com um PC

As instruções do processo de instalação do software e de operação estão localizadas no disco de software ExChart.

### Condições de Alarme e Histórico do Alarme

Em modo de Vista Padrão:

- Se o ícone de ALARM no display estiver piscando existe atualmente uma condição de Alarme.
- Se o ícone de ALARM no display estiver LIGADO fixo existem alarmes anteriores para ver no histórico de Alarmes. Use o botão ALARM para ver o histórico do Alarme tal como é descrito noutro capítulo neste manual.
- Se um Alarme for ativado, pressione o botão ALARM para o silenciar.
- Pressione e segure o botão SET por 2 segundos para apagar um alarme através do módulo de relé externo.

Em modo de Ver Alarme ou Ver Hora:

- Se o ícone de ALARM no display estiver piscando o cursor está atualmente em condição de Alarme.
- Se o ícone de ALARM no display estiver LIGADO fixo existem alarmes anteriores para ver no histórico de Alarmes. Use os cursores ou o botão ALARM para ver o histórico do Alarme tal como é descrito noutro capítulo neste manual.

Note que o ícone de Alarme no display e o módulo de relé externo podem ser controlados separadamente tal como é informado acima.

### Configurações Padrão de Fábrica

- Modo padrão da tela LCD: Vista Padrão
- Resolução de temperatura no Gráfico Vertical: -20 a 40°C
- Resolução de RH no Gráfico Vertical: 0 a 100%
- Limites de Alarme de TEMP e RH: 0 (baixo) e 100 (alto)
- Taxa de Amostragem: Uma (1) leitura guardada por minuto

### Substituição das Baterias

O indicador de vida da bateria de 5-segmentos permite ao usuário verificar o estado da bateria. Quando todos os 5-segmentos ficam pretos, a bateria está totalmente carregada. Os segmentos se desligam na medida em que a bateria se descarrega. Quando o indicador da bateria apresenta apenas um segmento, as baterias terão de ser imediatamente substituídas.

- 1. Abra o compartimento das baterias na traseira do aparelho
- 2. Remova as baterias usadas e substitua por três (3) baterias alcalinas 'AA' resistentes observando a polaridade correta.
- 3. Volte a colocar a cobertura do compartimento das baterias com segurança.
- 4. O RH520A irá precisar de um "Reinício de Programação" para reiniciar o display. Pressione o botão RESET localizado dentro do compartimento da bateria. Pressione o botão de RESET localizado no interior do compartimento da bateria. No entanto, os dados de medição e o histórico de alarme continuarão guardados na memória não volátil.

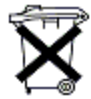

Você, enquanto usuário final, tem obrigação legal (**Regulamentação para baterias**) de retornar todas as baterias usadas e acumuladores; **é proibido descartá-los em lixo doméstico**!

Você pode entregar suas baterias/acumuladores usados, gratuitamente, nos pontos de coleta de nossa marca em sua comunidade ou em todos os locais de venda de baterias/acumuladores!

#### Eliminação

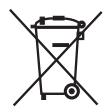

Siga as cláusulas legais válidas em relação à eliminação do dispositivo no final de seu ciclo de vida

### Especificações

| Display                                                          | Tela gráfica LCD                                                                                                    |  |  |  |
|------------------------------------------------------------------|----------------------------------------------------------------------------------------------------|--|--|--|
| Variação/Exatidão da Temperatura                                 | -17 a 50°C (0.0 a 120.0°F) / ±1°C (1.8°F)<br>-28 a -17°C (-20.0 a 0°F) / ±3°C (5.4°F)<br>50C a 60°C (120.0 a 140°F) / ±3°C (5.4°F) |  |  |  |
| Variação/Exatidão da Umidade                                     | 10 a 95%/±3.0% RH                                                                                                    |  |  |  |
| Temperatura do Ponto de Condensação -28 a 60°C (-20.0 a 140.0°F) |                                                                                                    |  |  |  |
| Armazenagem na memória interna                                   | 49.152 conjuntos de leitura completos                                                                                              |  |  |  |
| Intervalo de amostragem                                          | Taxa de gravação selecionável: 0,1(6 segundos) a 199,9 minutos                                                                     |  |  |  |
| Dimensionamento gráfico                                          | Selecionável pelo usuário em incrementos de 5°C, 5°F e 10%                                                                         |  |  |  |
| Indicador de bateria fraca                                       | Indicador de bateria com 5 segmentos                                                                                               |  |  |  |
| Saída de alarme                                                  | Conexão de Fone Mono de 3,5mm,<br>Máximo: 3,4mA @ 5 Vdc,<br>Tensão de saída mínima: 2,5 Vdc                                        |  |  |  |
| Fonte de alimentação                                             | Três (3) 'AA' baterias e adaptador CA (incluído)                                                                                   |  |  |  |
|                                                                  | CC 4,.5V 300mA, conector 3,5mm x 1,35 mm                                                                                           |  |  |  |
| Duração da bateria                                               | Habitualmente 4 semanas, usando baterias alcalinas                                                                                 |  |  |  |
| Temperatura de Operação                                          | MÓDULO DE CONTROLE e DISPLAY:                                                                                                    |  |  |  |
|                                                                  | 0 a 50°C (32 a 120°F)                                                                                                    |  |  |  |
|                                                                  | SENSOR: -28 a 60°C (-20 a 140°F)                                                                                                   |  |  |  |
| Umidade de Operação                                              | MÓDULO DE CONTROLE e DISPLAY:                                                                                                    |  |  |  |
|                                                                  | 90% RH max.                                                                                                    |  |  |  |
|                                                                  | SENSOR: 95% RH max.                                                                                                    |  |  |  |
| Dimensões                                                        | 127 x 196 x 23mm (5,0 x 7,7 x 0,9")                                                                                                |  |  |  |
| Peso                                                             | 357g (12,6oz)                                                                                                    |  |  |  |
|                                                                  |                                                                                                    |  |  |  |

### Saída de Alarme

A saída de alarme poderá ser usada para alimentação externa ou para mudar os dispositivos quando são atingidos os limites de alarme programados.

### Software

As instruções de operação do Software estão localizadas no disco de software.

Direitos Autorais © 2013 FLIR Systems, Inc. Todos os direitos reservados, incluindo o direito de reprodução no todo ou em parte sob qualquer forma.

#### www.extech.com